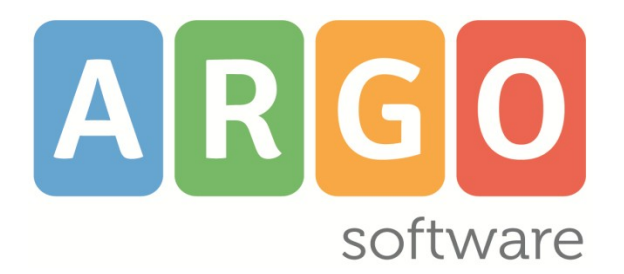

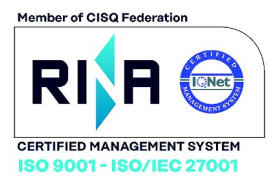

# $\boldsymbol{d}\boldsymbol{i}\boldsymbol{d}^{\mathsf{UP}}$

#### il registro elettronico Argo

Applicazione web per browser App per Tablet Android e Ipad

# did<sup>up</sup> Famiglia

La nuovissima e innovativa APP per le famiglie Servizi su dispositivi mobili, dedicati all'alunno e alle famiglie

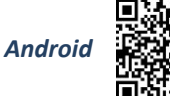

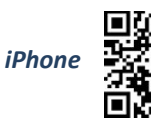

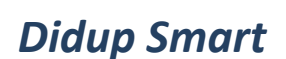

l'app smart del registro elettronico Argo per smartphone Android e iPhone

#### ScuolaNext Famiglia

Servizi web dedicati all'alunno e alle famiglie applicazione web per browser Chrome e Firefox

#### ScuolaNext

la piattaforma web di programmazione e consultazione per il dirigente scolastico applicazione web per Chrome e Firefox Raccolta dei Leggimi delle variazioni più recenti

# did<sup>ue</sup> 4.22.0

did<sup>UP</sup> s*mart* 1.15.0 Secolar ext d. 1.2.5 Scuolanext Famiglia 3.7.0

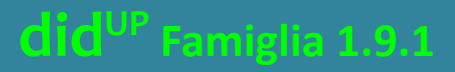

Aggiornato al 08/09/2022

# Sommario

### Sommario

| Did <sup>up</sup> 4.22                                              | 5  |
|---------------------------------------------------------------------|----|
| Did <sup>up</sup> 4.22.0                                            | 5  |
| Validazione delle Giustificazioni da parte del docente              | 5  |
| Migliorie grafiche e funzionali per la giustificazione              | 5  |
| Altre variazioni                                                    | 6  |
| NOTA BENE:                                                          | 6  |
| Did <sup>up</sup> Smart 1.15                                        | 6  |
| Didup Famiglia 1.9                                                  | 6  |
| Gestione anni scolastici – Curriculum                               | 6  |
| Modifica Profili                                                    | 7  |
| Did <sup>u⁰</sup> 4.21                                              | 7  |
| Did <sup>up</sup> 4.21.4                                            | 7  |
| Did <sup>up</sup> 4.21.3                                            | 7  |
| Did <sup>up</sup> 4.21.1 - 2                                        | 8  |
| Did <sup>up</sup> 4.21.0                                            | 8  |
| Semplificazione proc. importazione voti dal registro del professore | 8  |
| Conversione del credito ai sensi dell'OM 14 Marzo 2022, n. 65       | 9  |
| Scuolanext 4.12                                                     |    |
| Scuolanext 4.12.5                                                   |    |
| Scuolanext 4.12.4                                                   |    |
| Scuolanext 4.12.3                                                   | 11 |
| Correzione variabili su stampa verbali                              |    |
| Scuolanext 4.12.1 e 2                                               | 11 |
| Scuolanext 4.12.0                                                   | 11 |
| Didup Famiglia 1.8.0                                                |    |
| Gestione dei Corsi di Recupero                                      | 12 |
| Altre variazioni                                                    |    |
| Did <sup>⊍</sup> 4.20                                               | 13 |
| Did <sup>up</sup> 4.20.1                                            |    |
| Did <sup>u</sup> 4.20.0                                             |    |
| Scheda Alunno richiamabile da elenco prenotazioni colloqui          |    |
| Carriera Alias                                                      |    |
| Arrotondamento per eccesso con media .50                            | 14 |
| Altre Variazioni                                                    |    |
| Did <sup>or</sup> Smart 1.14.0                                      | 14 |

| Did <sup>up</sup> Famiglia 1.7.0                                                         | 14 |
|------------------------------------------------------------------------------------------|----|
| Carriera Alias                                                                           | 14 |
| Credenziali Invalsi                                                                      | 14 |
| Did <sup>up</sup> 4.19                                                                   | 15 |
| Did <sup>up</sup> 4.19.6                                                                 |    |
| Did <sup>up</sup> 4.19.5                                                                 | 15 |
| Did <sup>up</sup> 4.19.4                                                                 | 15 |
| Did <sup>up</sup> 4.19.0                                                                 |    |
| Migliorie in Bacheca                                                                     | 15 |
| Nuova Gestione dell'adesione (gestione opzioni sciopero)                                 | 16 |
| Modifiche su Bacheca di Lettura (accesso docente)                                        | 16 |
| Modifiche su Gestione Bacheca                                                            |    |
| Docente: Dettaglio ore presenza su Conteggio ore Lezione                                 | 17 |
| Escludere alcuni docenti dalla firma del tabellone voti                                  |    |
| Variazioni nella rilevazione degli apprendimenti della scuola Primaria                   |    |
| Il Nuovo Prospetto Giudizi!                                                              |    |
| Miglioramenti sul Riepilogo delle valutazioni                                            | 21 |
| Stampe Giudizi – Filtro Alunni trasferiti                                                |    |
| Variazioni sul registro di classe                                                        | 22 |
| Did <sup>up</sup> Smart 1.13.0                                                           |    |
| Did <sup>up</sup> Famiglia 1.6                                                           | 23 |
| Did <sup>up</sup> Famiglia (App) 1.6.1                                                   | 23 |
| Did <sup>up</sup> Famiglia (App) 1.6.0                                                   | 23 |
| Scuolanext 4.11.0                                                                        | 24 |
| Spostamento delle funzioni di pubblicazione e di firma su Bacheca Alunni                 | 24 |
| Pubblicazione e firma di documenti degli alunni                                          | 24 |
| Massiva (Per Classe)                                                                     | 25 |
| Scelta della categoria dei documenti                                                     | 25 |
| Firma Elettronica Integrata                                                              | 26 |
| Cancellazione Documenti pubblicati (anche con presa visione)                             | 26 |
| Pubblicazione di File per singolo Alunno                                                 | 27 |
| Did <sup>up</sup> 4.18                                                                   | 27 |
| Did <sup>UP</sup> 4.18.3                                                                 | 27 |
| Did <sup>UP</sup> 4.18.2                                                                 | 27 |
| Did <sup>up</sup> 4.18.1                                                                 |    |
| Did <sup>up</sup> 4.18.0                                                                 |    |
| Gestione del consiglio orientativo dalla gestione degli scrutini                         | 28 |
| Scuola Primaria: Visualizzazione valutazioni in itinere dell'alunno in fase di scrutinio | 29 |
| Visualizzare le valutazioni in itinere, riferite all'obiettivo selezionato               |    |

| Raccolta dei leggimi delle versioni meno recenti                |    |
|-----------------------------------------------------------------|----|
| Altre Variazioni                                                |    |
|                                                                 |    |
| Modifiche al lavout della finestra Appello                      |    |
| visualizzare tutte valutazioni in itinere riferite alla materia | 30 |
| Vienelizzana tutta valutaziani in itinana rifarita alla mataria | 20 |

### Did<sup>UP</sup> 4.22 Did<sup>UP</sup> 4.22.0

(08/09/2022)

### Validazione delle Giustificazioni da parte del docente

Da questa versione le giustificazioni fornite dai genitori tramite l'app famiglia, non saranno immediatamente valide, ma dovranno essere validate dal docente in fase di appello.

Di conseguenza l'icona arancione G (che indica che l'alunno deve giustificare almeno una assenza) sparisce solo se nella lista "Giustificazioni" tutte quelle fornite dalle famiglie sono state "vistate".

#### Migliorie grafiche e funzionali per la giustificazione

Sulla gestione dell'Appello cliccando sul nominativo dell'alunno, è ora disponibile una lista unica per tutte le giustificazioni pregresse, per quelle da validare, ma anche per gli eventi (assenza, ingresso o uscita) ancora da

giustificare. A destra è **mostrata la provenienza dell'evento** (famiglia 🈫 o nominativo del docente).

Mediante selezione multipla, è possibile sia validare le giustificazioni effettuate da famiglia, sia fornire una giustificazione per tutti gli eventi selezionati in un'unica operazione.

|   | Mer 07/09 1A  | - STORIA        |                                                 |                                 | Ind       | ietro     |
|---|---------------|-----------------|-------------------------------------------------|---------------------------------|-----------|-----------|
| ê | Cosimo Piovas | sco di Rondò    | ≥ 25 → 7<br>Assenze Ingressi                    | ← 5 2 10<br>Uscite Fuori classe |           |           |
|   |               |                 | OGGI                                            | GIUSTIFICAZIONI 2               |           |           |
|   |               |                 | Motivazione:                                    | Inserisci qui il testo          | Valid     | da        |
|   | DATA          | STATO           | DESCRIZIONE EVENTI                              |                                 | DA        |           |
|   | 05/09/2022    | DA GIUSTIFICARE | Assenza                                         |                                 |           |           |
|   | 07/09/2022    | DA VALIDARE     | <i>Motivazione:</i> Motivi person X 07/09/2022  | ali                             |           | $\otimes$ |
|   | 30/09/2021    | GIUSTIFICATO    | <i>Motivazione:</i> motivi di fami X 27/09/2021 | glia                            |           | $\otimes$ |
|   | 18/10/2021    | GIUSTIFICATO    | <i>Motivazione:</i> malattia<br>× 28/09/2021    |                                 |           | $\otimes$ |
|   | 19/10/2021    | GIUSTIFICATO    | ∋ 30/09/2021                                    |                                 | S. SGARLA | $\otimes$ |

#### Altre variazioni

- Valutazioni in itinere per la Religione/Alt. all'IRC. nella Primaria: Per queste materie si potrà valutare indipendentemente dalle opzioni sulla visibilità delle voci di registro Voti orali/scritti e sulla colonna per l'inserimento del codice voto all'interno delle valutazioni in itinere.
- Valutazioni su Conoscenze e Abilità: E' stato aggiunto un campo per il commento per la famiglia anche per ordini diversi dalla primaria.
- Valutazioni scritte: E' stato aumentato il commento per la famiglia a 500 caratteri.

#### **NOTA BENE:**

- Abbiamo Impostato il default relativo all'uso delle assenze orarie a "No" per tutte le scuole e tutti gli ordini, chi ne ha reale necessità può modificare nuovamente l'opzione;
- 1. Abbiamo Impostato il default relativo all'invio dell'Autocertificazione giornaliera a "No" per tutte le scuole e tutti gli ordini, chi ne ha reale necessità può modificare nuovamente l'opzione;
- Abbiamo Impostiamo a "No" le opzioni inerenti alle valutazioni nella scuola primaria (per abilitare la gestione del codice voto e per abilitare l'uso delle sezioni Voti orali e Voti scritti/pratici). Questa scelta è compiuta in ottemperanza all'<u>Ordinanza Ministeriale n. 172 del 2020</u> (di cui attendiamo comunque una nuova imminente versione). In attesa della nuova ordinanza ministeriale l'opzione rimane comunque modificabile;
- 3. Su Scuolanext, non sono più presenti le funzionalità connesse a Curriculum per click lavoro.

# Did<sup>UP</sup> Smart 1.15

- Miglioramenti all'interfaccia grafica, con ottimizzazione grafica in caso di apertura da tablet;
- Visualizzazione ricevimenti e prenotazioni;
- Adeguamento alla nuova gestione delle Giustificazioni (inserimento della validazione per le giustificazioni compiute dalla famiglia).

# **Didup Famiglia 1.9**

(30/06/2022)

#### Gestione anni scolastici - Curriculum

All'interno del Menu troviamo una nuova voce, denominata Curriculum.

Questa sezione presenta l'elenco delle schede presenti per lo studente tutti gli anni scolastici, ordinati in ordine cronologico discendente.

Solo in caso di scrutinio finale concluso, vengono mostrati nella riga dell'anno scolastico le seguenti informazioni:

- Esito
- Se l'ordine è superiore anche media di scrutinio, se presente.
- Se l'ordine è superiore e num\_classe è pari a 3,4,5, anche il credito scolastico.

Dopo aver selezionato l'anno scolastico troviamo una lista di card a tutta larghezza con le seguenti voci:

Bacheca, Bacheca alunno (con vista delle pagelle dell'a.s), e Corsi di recupero (solo se l'ordine è superiore), anche per gli anni di corso pregressi.

### **Modifica Profili**

Possibilità di visualizzare all'interno della sezione Profili, anche le schede degli studenti non più frequentanti, con relativa visualizzazione della sezione Curriculum di cui sopra.

# **Did<sup>UP</sup> 4.21** Did<sup>UP</sup> 4.21.4

(07/09/2022)

Sulla gestione delle categorie, in modalità dirigente e/o gestore della bacheca è stata aggiunta una comoda funzione per l'importazione delle categorie dei documenti dall'anno precedentemente

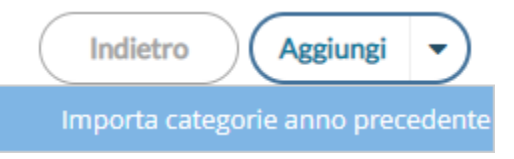

Una volta selezionata una o più categoria dall'anno precedente, cliccando su Importa si procederà alla copia delle categorie nel nuovo anno.

### **Did<sup>UP</sup> 4.21.3**

#### (17/06/2022)

• Sono stati corretti alcuni errori in fase di stampa delle variabili del credito scolastico, in determinate condizioni.

### Did<sup>UP</sup> 4.21.1 - 2

(01/06/2022)

- E' stato corretto un errore che si verificava nella stampa del verbale scrutinio finale ODT utilizzando alcune delle variabili con il riporto del credito convertito.
- E' stato risolto un errore che si verificava con l'invio, in bacheca personale dell'alunno, delle comunicazioni debito formativo (dalla procedura scrutini).

#### **Did<sup>UP</sup> 4.21.0**

(30/05/2022)

#### Semplificazione proc. importazione voti dal registro del professore

E' stata variata la procedura di importazione dei voti dal reg. del professore, secondo le seguenti regole:

Se nella tabella voti di scrutinio risultano attivi solo voti interi, viene proposto il codice voto con il valore più vicino a quello della media calcolata in fase di importazione.

Voti compresi tra 0.01 e 0.49 --> viene proposto l'intero più vicino per difetto (5.49 --> 5)

Voti compresi tra 0.50 e 0.99 --> viene proposto l'intero più vicino per eccesso (5.50 --> 6)

Ovviamente, nel caso in cui la madia è identica al valore del voto, viene proposto il voto corrispondente (6.00 --> 6)

ad es:

| ALUNNO               | DATA NASC  | <b>VOTO</b> |
|----------------------|------------|-------------|
| CARLOMAGNO CHRISTIAN | 16/04/2003 | (4.00) 4    |
| CIANCIARULO MIRIAM   | 16/10/2003 | (4.09) 4    |
| DE STEFANO GABRIEL   | 12/09/2003 | (5.00) 5    |
| FLORIO ANDREA        | 20/03/2003 | (5.09) 5    |
| FORASTIERO HARABAGIU | 17/12/2003 | (5.44) 5    |
| LACORCIA ERIKA       | 09/09/2003 | (4.50) 5    |

Se invece la tabella contiene anche voti intermedi tra gli interi, viene proposto il voto più vicino.

Se si opta per l'importazione di voti Letterali (es. nel caso della religione cattolica) vige la stessa regola, applicata al valore numerico del voto letterale gestito su Alunni.

Ora il 5.50 viene approssimato in eccesso, con le stesse regole di cui sopra.

#### Conversione del credito ai sensi dell'OM 14 Marzo 2022, n. 65.

#### Proc. Scrutini (Didup accesso coordinatore), procedura Azioni – Conversione Credito.

Ai sensi dell'art. 11 comma 1 dell'OM 14 marzo 2022, n. 65, abbiamo aggiornato la procedura di conversione del credito nella gestione degli scrutini (scuole secondarie di II grado), per riconvertire il **totale** credito **da quarantesimi in cinquantesimi**, come previsto in tabella 1 - allegato C alla suddetta ordinanza.

Allegato C

Tabella 1 Conversione del credito scolastico complessivo

| Punteggio  | Punteggio  |
|------------|------------|
| in base 40 | in base 50 |
| 21         | 26         |
| 22         | 28         |
| 23         | 29         |
| 24         | 30         |
| 25         | 31         |
| 26         | 33         |
| 27         | 34         |
| 28         | 35         |
| 29         | 36         |
| 30         | 38         |
| 31         | 39         |
| 32         | 40         |
| 33         | 41         |
| 34         | 43         |
| 35         | 44         |
| 36         | 45         |
| 37         | 46         |
| 38         | 48         |
| 39         | 49         |
| 40         | 50         |

In ragione di quanto indicato nell'OM, I consigli di classe attribuiscono il credito sulla base della tabella di cui all'allegato A al d. Igs. 62/2017,

| Caricamento voti - didUP              |              |              |              |              |              |              |                | X                            |
|---------------------------------------|--------------|--------------|--------------|--------------|--------------|--------------|----------------|------------------------------|
| Conversione Credito                   |              |              |              |              |              |              | Indietro       | Conversione automatica Salva |
| Classe: 5A SCIENTIFICO SUCCURSALE (LI | 02)          |              |              |              |              |              |                |                              |
|                                       |              |              |              |              |              |              |                |                              |
| ALUNNI                                | CRED. 3 ANNO | MEDIA 3 ANNO | CRED. 4 ANNO | MEDIA 4 ANNO | CRED. 5 ANNO | MEDIA 5 ANNO | TOTALE CREDITO | TOTALE CREDITO CONVERTITO    |
| ALLEGRETTI LUCA                       | 12           | 6.56         | 13           | 8            | 15           | 9            | 40             | 50 2                         |

Cliccando su Conversione automatica il programma provvede alla conversione (semplicemente aggiunge dei punti al totale in quarantesimi, in base alla tabella 1 Allegato C della suddetta OM).

Utilizzare il pulsate

Salva

per salvare il punteggio convertito.

## Scuolanext 4.12

### Scuolanext 4.12.5

#### (15/09/2022)

E' stato ripristinato il funzionamento della firma digitale con Argo, integrata all'interno delle funzioni di pubblicazione in bacheca alunno.

### Scuolanext 4.12.4

#### (17/06/2022)

su Accesso Dirigente e Coordinatore di classe, proc. Condivisione Documenti - Bacheca Alunni, selezionando una classe è

stato introdotto un nuovo pulsante [1997] (cambia categoria) che consente di cambiare al volo la categoria ai documenti pubblicati.

Il cambio potrà essere effettuato selezionando anche più documenti contemporaneamente, purché della stessa categoria di origine, e indicando la categoria di destinazione.

| Scegliere la cate     | goria di destinazione                | ×        |
|-----------------------|--------------------------------------|----------|
| Categoria da inviare: | (nessuna)                            | ſ        |
| 2                     | (nessuna)                            |          |
|                       | Pagelle/Schede Individuali           |          |
|                       | Scheda Religione/Materia Alternativa |          |
|                       | Certificazione delle competenze      | Conferma |
|                       | Altro                                |          |
|                       |                                      | -        |

Se la categoria di destinazione è Pagelle o Schede religione o Certificazione, se già esiste un documento pubblicato in queste tre categorie per l'alunno selezionato, si dovrà prima rimuoverlo e poi ri-procedere con lo spostamento di categoria.

Vi ricordiamo che per inviare in conservazione le pagelle <u>devono essere categorizzate</u> come "Pagelle/Schede Individuali" e le schede di religione/materia alternativa all'IRC come "Scheda Religione/Materia Alternativa".

Per il momento invece, non è possibile inviare in conservazione la certificazione delle competenze, la funziona verrà attivata con i prossimi aggiornamenti.

I documenti in categoria Altro non sono destinati alla conservazione su Gecodoc.

Cordiali Saluti

### Scuolanext 4.12.3

#### (16/06/2022)

su Accesso Dirigente, proc. Condivisione Documenti - Bacheca Alunni, è stata attivato l'invio in conservazione a Gecodoc per Pagelle e Schede di religione

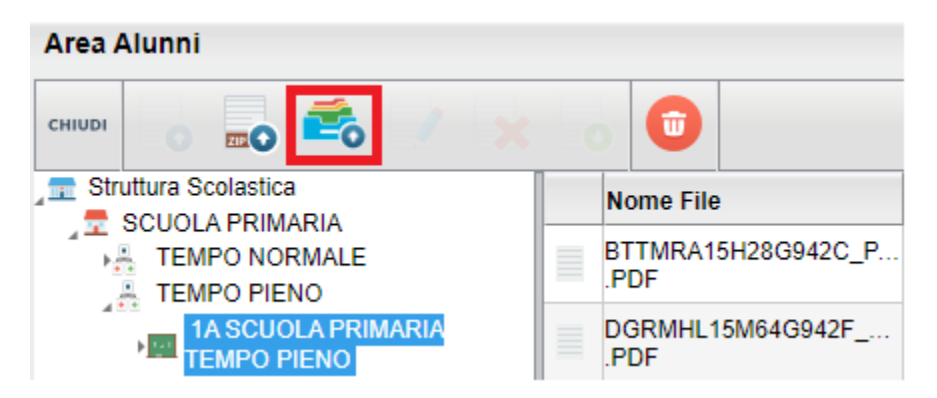

Premendo il pulsante viene richiesto se spedire i documenti del gruppo pagelle / schede individuali o le schede di religione/mat. alternativa. L'invio avviene automaticamente.

| i inviare a Gecodoc                | ×                                                                                             |
|------------------------------------|-----------------------------------------------------------------------------------------------|
| agelle/Schede Individuali          |                                                                                               |
| gelle/Schede Individuali           |                                                                                               |
| heda Religione/Materia Alternativa |                                                                                               |
| Annulla                            | Conferma                                                                                      |
|                                    | agelle/Schede Individuali gelle/Schede Individuali heda Religione/Materia Alternativa Annulla |

NOTA BENE: La pubblicazione viene elaborata da Gecodoc a partire dalle ore 17 del giorno di invio.

#### Correzione variabili su stampa verbali

E' stata aggiornata la procedura Stampe Scrutini Verbali (accesso dirigente) per uniformare il funzionamento delle variabili del credito scolastico a quello di Alunni Web e Didup.

### Scuolanext 4.12.1 e 2

#### (20/04/2022)

- E' stato immesso un messaggio bloccante per l'accesso alle funzioni adozione per le scuole con alunni in licenza che hanno comprato LTE.
- Bugfix.

#### Scuolanext 4.12.0

(15/03/2022)

Per quanto riguarda l'accesso del Personale ATA, è stata aggiornata la funzione riguardante l'adesione nella Bacheca dei messaggi da leggere alle variazioni di Didup 4.19.0.

Cliccando sul pulsante di Adesione, sarà possibile optare per Aderisco, Non Aderisco e Non ho ancora maturato nessuna decisione in merito.

| Bacheca    |             |                         |      |     |                    |                            | 53 ×                                                                                        |
|------------|-------------|-------------------------|------|-----|--------------------|----------------------------|---------------------------------------------------------------------------------------------|
| снійрі     | 。 🗢 \star 🚴 | •                       |      |     |                    | Anno                       | scolastico: 2021/2022                                                                       |
| Data       | Categoria   | Messaggio               | File | Url | Autore             | Presa Visione              | Adesione                                                                                    |
| 10/03/2022 | DOCUMENTI   | test circolare adesione | 1    |     | Preside/Segreteria | Richiesta presa<br>visione | Richiesta adesione ,non<br>ho ancora maturato<br>alcuna decisione in merito<br>(14/03/2022) |

# **Didup Famiglia 1.8.0**

(06/06/2022)

### Gestione dei Corsi di Recupero

Per gli studenti della secondaria di Secondo grado, cliccando sul pulsante www è ora disponibile un nuova voce di menu Corsi di Recupero.

La visibilità di questa nuova voce è sottoposta alle opzioni del Dirigente su Didup, dove sono disponibili due nuove istanze:

Visualizzazione del Recupero del Debito Formativo allo Scrutinio Finale

Visualizzazione del Recupero del Debito Formativo nei Periodi Intermedi

Entrando nella sezione, verranno visualizzati i soli periodi in cui l'alunno ha svolto un corso di recupero (anche in base alle opzioni del preside). Se l'alunno non ha avuto necessità di svolgere corsi di recupero, verrà visualizzato solo un avviso.

Se non sono presenti valutazioni, verrà visualizzata una icona con la spunta griglia

| CORSI DI RECUPERO                                                                                                    | Corsi di recupero<br>10:41 | <b>ا</b> ار ا          |
|----------------------------------------------------------------------------------------------------|----------------------------|------------------------|
| PQUADRIMESTRE SCRUTINIO FINALE  MATEMATICA  A ANGILETTI DATA VERIFICA: 21 GIU 20 GRUPPO RECUPERO : Letterario MODALITA' RECUPERO : Rec. personale TOTALE ORE: 10 VALUTAZIONE:                      | ← CORS                     | SI DI RECUPERO 🌗       |
| Inquadrimestre SCRUTINIO FINALE<br>MATEMATICA<br>▲ A.ANGILETTI<br>DATA VERIFICA: 21 GU 20<br>GRUPPO RECUPERO : Letterario<br>MODALITA' RECUPERO : Rec. personale<br>TOTALE ORE: 10<br>VALUTAZIONE: |                            |                        |
| MATEMATICA<br>A ANGLETTI<br>DATA VERIFICA: 21 GIU 20<br>GRUPPO RECUPERO : Letterario<br>MODALITA' RECUPERO : Rec. personale<br>TOTALE ORE: 10<br>VALUTAZIONE:                                      | 1ºQUADRIMESTR              | RE SCRUTINIO FINALE    |
| MATEMATICA<br>A ANGILETTI<br>DATA VERIFICA: 21 GU 20<br>GRUPPO RECUPERO : Letterario<br>MODALITA' RECUPERO : Rec. personale<br>TOTALE ORE: 10<br>VALUTAZIONE:                                      |                            |                        |
| A ANGLETTI DATA VERIFICA: 21 GIU 20 GRUPPO RECUPERO : Letterario MODALITA' RECUPERO : Rec. personale TOTALE ORE: 10 VALUTAZIONE:                                                                   | MATEMATICA                 |                        |
| DATA VERIFICA: 21 GIU 20<br>GRUPPO RECUPERO : Letterario<br>MODALITA' RECUPERO : Rec. personale<br>TOTALE ORE: 10<br>VALUTAZIONE:                                                                  | 🐣 A. ANGILETTI             |                        |
| GRUPPO RECUPERO : Letterario<br>MODALITA' RECUPERO : Rec. personale<br>TOTALE ORE: 10<br>VALUTAZIONE:                                                                                              | DATA VERIFICA:             | 21 GIU 20              |
| MODALITA' RECUPERO : Rec. personale<br>TOTALE ORE: 10<br>VALUTAZIONE:                                                                                                    | GRUPPO RECUP               | ERO : Letterario       |
| TOTALE ORE: 10<br>VALUTAZIONE:                                                                                                    | MODALITA' REC              | UPERO : Rec. personale |
| VALUTAZIONE:                                                                                                    | TOTALE ORE: 10             |                        |
|                                                                                                    | VALUTAZIONE:               |                        |
|                                                                                                    |                            | •                      |
|                                                                                                    |                            |                        |
|                                                                                                    |                            |                        |
|                                                                                                    |                            |                        |
|                                                                                                    |                            |                        |
|                                                                                                    |                            |                        |
|                                                                                                    |                            |                        |
|                                                                                                    |                            |                        |
|                                                                                                    |                            |                        |
|                                                                                                    |                            |                        |
|                                                                                                    |                            |                        |
|                                                                                                    |                            | a 🙂                    |
|                                                                                                    |                            | MENU                   |
|                                                                                                    |                            |                        |

### Altre variazioni

- Accesso con SPID: in caso di primo accesso con SPID, l'utente accede direttamente nella Home e sceglie i profili legati ai propri figli; nella card del profilo viene visualizzato *utente con SPID: nominativo utente;* non è previsto alcun cambio password.
- Debug: Le ore non firmate previste da orario ora sono visibili solo in date successive a quella odierna.
- Debug: correzioni errori su visibilità dati anagrafici, in seguito alle modifiche su Carriera Alias dell'alunno.

# Did<sup>UP</sup> 4.20 Did<sup>UP</sup> 4.20.1

(16/05/2022)

- Corretto un errore di sistema su stampe registro di classe
- Corretto un errore di programma che comportava il blocco del programma su selezione di un voto inserito da un altro docente.

#### **Did<sup>UP</sup> 4.20.0**

(11/05/2022)

#### Scheda Alunno richiamabile da elenco prenotazioni colloqui

All'interno dell'elenco delle prenotazioni dei ricevimenti, è stato introdotto un collegamento rapido direttamente alla Scheda Alunno.

La funzione è stata progettata per ottimizzare la consultazione dei voti, delle assenze, ecc.. in fase di colloquio programmato nella sezione "Ricevimenti".

Basta cliccare sull'apposita icona imper aprire in una nuova schermata tutte le informazioni relative alla Scheda Alunno.

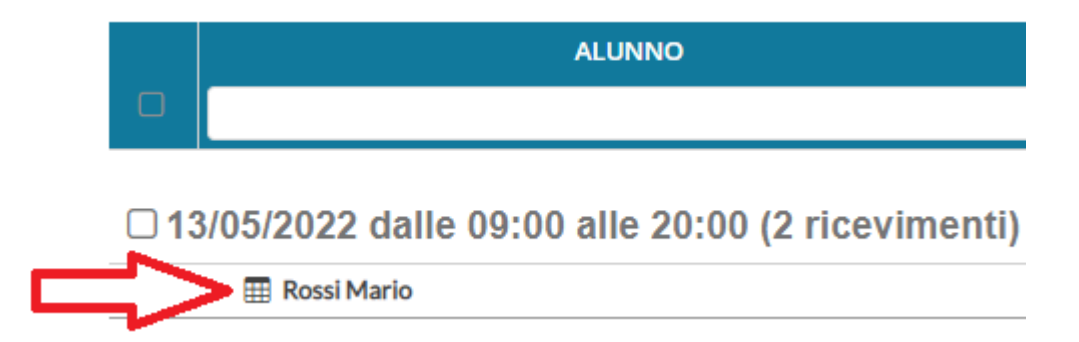

#### **Carriera Alias**

Dopo aver stabilito il proprio iter formale, la segreteria didattica (tramite il programma Alunni) può attivare la Carriera Alias inserendo (su Alunni) in Anagrafe Alunno/a il nome <u>d'elezione di genere</u>.

Successivamente, nelle varie schermate di Did<sup>UP</sup> ritenute oggetto di modifica e lì dove presente, sarà mostrato il nome di "elezione di genere".

#### Arrotondamento per eccesso con media .50

**Caricamento Voti Scrutini**: in fase di importazione voti dal registro elettronico, se la media voti calcolata ottenuta è .50 (es: 5.50) sarà proposto il voto arrotondato per eccesso (es: 6). Ricordiamo che il voto proposto fa riferimento alla tabella dei voti definita nel programma di segreteria Alunni Web.

| <b>VOTO</b> | ASSENZE | GIUDIZIO SINTETICO |
|-------------|---------|--------------------|
| (5.50) 6    | 0       |                    |

#### Altre Variazioni

- **Caricamento Voti Scrutini**: con opzione attiva "Conteggia ore assenze anche per le materie non scrutinabili", è stato corretto il totale delle ore di assenze importate.
- **Gestione Bacheca:** negli elenchi per consultare la Presa Visione/Adesione Alunni sono ora visualizzati solamente gli alunni frequentanti alla data di creazione del messaggio in bacheca.
- **Miglioria Accessibilità:** introdotto il campo Data nella schermata di inserimento/modifica dei promemoria. Aggiunta altresì l'opzione per mostrare le annotazioni precedenti alla data odierna

# **Did<sup>UP</sup> Smart 1.14.0**

 Adeguamento alla Carriera Alias, se gestita dalla segreteria scolastica, al fine di mostrare il nome di "elezione di genere".

# Did<sup>UP</sup> Famiglia 1.7.0

### **Carriera** Alias

Adeguamento alla Carriera Alias, se gestita dalla segreteria scolastica, al fine di mostrare il nome di "elezione di genere".

### Credenziali Invalsi

Inserita una nuova voce di menu per gestire la richiesta di credenziali per il primo accesso degli studenti al sito INVALSI. La voce di menu è disponibile solo per gli studenti del quinto anno della scuola secondaria di II° grado che accedono con account di tipo alunno.

# **Did<sup>UP</sup> 4.19**

### **Did<sup>UP</sup> 4.19.6**

#### (05/04/2022)

- Corretto un errore che non consentiva di effettuare la verifica PV/AD per i docenti, quando i destinatari ٠ selezionati erano Tutti (AD).
- E' stata bloccata la gestione dell'adesione nelle versioni non aggiornate delle app per Tablet e per Smartphone. ٠
- Corretto un errore di memorizzazione del filtro per PV/AD nel caso di verifica PV/AD.
- DidUP Smart: corretto un errore visualizzato all'accesso sul registro di classe. ٠

#### **Did<sup>UP</sup> 4.19.5**

#### (30/03/2022)

Bugfix: blocco in fase di modifica del documento in caso di destinatari su singole classi, appartenenti a sedi con caratteri speciali nella descrizione.

#### **Did<sup>UP</sup> 4.19.4**

#### (24/03/2022)

Sono state corrette alcune criticità legate alla gestione della firma in caso di compresenza.

#### **Did<sup>UP</sup> 4.19.0**

#### (15/03/2022)

In questa release abbiamo aggiunto numerose modifiche e miglioramenti funzionali.

### **Migliorie in Bacheca**

La bacheca viene arricchita con nuove icone e funzionalità per la gestione dell'adesione.

Gli allegati dei messaggi vengono ora meglio rappresentati con l'icona 🙎 ; il numero all'interno identifica la quantità

dei messaggi allegati. I link verranno invece evidenziati con l'icona  ${}^{\mathscr{O}}$  .

#### Nuova Gestione dell'adesione (gestione opzioni sciopero)

A seguito della sottoscrizione, del 02 /12/ 2020, dell'Accordo sulle norme di garanzia dei servizi pubblici essenziali, sono state apportate alcune integrazioni normative che hanno interessato, tra le altre, anche *i tempi e le <u>modalità</u> per la comunicazione ai lavoratori dell'indizione dello sciopero e la raccolta delle adesioni allo stesso.* 

Questo accordo, prevede l'obbligo di dichiarazione individuale sull'intenzione di adesione allo sciopero. Il personale docente o ATA dovrà dichiarare se <u>aderisce o meno</u> allo sciopero, ma potrà anche affermare di <u>non avere ancora</u> <u>maturato nessuna decisione in merito.</u>

In ordine a questa esigenza normativa, **per quanto riguarda le adesioni del personale docente e ATA**, abbiamo modificato la gestione dell'adesione sulla bacheca, per tutti i contesti in cui essa viene usata (e non solo quindi, per lo sciopero):

- Abbiamo introdotto una condizione di partenza in cui l'utente non ha ancora espresso alcuna scelta.
- Oltre alla possibilità di aderire e non aderire, si potrà optare per la scelta "non ho ancora maturato nessuna decisione in merito".

NOTA BENE: La scelta "non ho ancora maturato…" <u>non equivale</u> alla condizione iniziale di partenza in cui l'utente non ha ancora espresso alcuna scelta; ma è una decisione deliberata e consapevole espressa dall'utente.

Come in passato, si potrà cambiare idea in merito all'adesione, <u>in qualunque momento</u>, anche più volte, all'interno della data di scadenza prefissata nel messaggio; la data di adesione sarà aggiornata sempre, con quella dell'ultima variazione.

#### Modifiche su Bacheca di Lettura (accesso docente)

Nella Bacheca dei messaggi da leggere, la colonna *Stato Adesione*, ora presenta diverse icone che rappresentano, già visivamente, lo Stato dell'adesione al messaggio selezionato.

L'utente non ha effettuato alcuna scelta (Identifica la condizione di partenza).
 L'utente non ha aderito
 L'utente ha aderito
 L'utente non ha ancora maturato nessuna decisione in merito.

| Messaggi Ba | Aessaggi Bacheca                                                                |      |                           |      |     |                    |         |                                                                                                    | tico: 2021/2022 🔹 |            |
|-------------|---------------------------------------------------------------------------------|------|---------------------------|------|-----|--------------------|---------|----------------------------------------------------------------------------------------------------|-------------------|------------|
| Ordina me   | Ordina messaggi per: 💿 Data 🔹 🔿 Categoria 🔿 Messaggio 🔿 Inserimento 🔿 Documento |      |                           |      |     |                    |         |                                                                                                    |                   |            |
|             | CATEGORIA †                                                                     | NUM. | MESSAGGIO †               | FILE | URL | AUTORE             | PRESA   | STATO                                                                                                    | SCADENZA          | AZIONI     |
|             |                                                                                 | DOC. |                           |      |     |                    | VISIONE | ADESIONE                                                                                                    | ADESIONE          |            |
| 14/03/2022  | DOCUMENTI                                                                       | 2313 | test circolare adesione 2 | 1    | S   | Preside/Segreteria | Θ       |                                                                                                    | 19/05/2022        | Verifica 🔻 |
| 10/03/2022  | DOCUMENTI                                                                       |      | test circolare adesione   | 1    |     | Preside/Segreteria | 0       | <ul> <li>Image: A start of the start of the start of</li></ul> | 31/03/2022        |            |

Dopo la data di scadenza, le stesse icone diventeranno di colore grigio scuro perché lo stato adesione, per quel messaggio, non sarà più modificabile.

#### **Modifiche su Gestione Bacheca**

Per quanto concerne la gestione della bacheca, le variazioni riguarderanno le funzioni di *Verifica presa Visione/Adesione* Docente e Personale ATA, dove sarà riportata, tramite icone, l'ultima scelta effettuata dall'utente.

| Mostra: | Tutti i destinatari ¥ | × X      | Filtra: nome | o cognome     |                    |
|---------|-----------------------|----------|--------------|---------------|--------------------|
| COGNOME |                       | NOME     |              | PRESA VISIONE | ADESIONE           |
| ALESSI  |                       | LUCIANA  |              |               |                    |
| ROSSI   |                       | GIANLUCA |              |               | ✓ 08/03/2022 15:43 |

Anche La finestra di filtro è stata migliorata; ora si potrà optare per filtrare i docenti/ personale ATA, anche utilizzando più filtri contemporaneamente; ad es. si potrà mostrare tutti quelli che hanno effettuato la presa visione ed hanno aderito

| Mostra i destinatari che: HANNO effettuato la presa visione 🛪 HANNO aderito 🛪 |  |          |  | Y Applica         Filtra: nome | e o cognome        |
|-------------------------------------------------------------------------------|--|----------|--|--------------------------------|--------------------|
| COGNOME                                                                       |  | NOME     |  | PRESA VISIONE                  | ADESIONE           |
| ROSSI                                                                         |  | GIANLUCA |  |                                | ✓ 08/03/2022 15:43 |

#### Sarà possibile optare per queste scelte:

| <ul> <li>HANNO effettuato la presa visione</li> <li>NON HANNO effettuato la presa visione</li> <li>Filtri per le adesioni</li> <li>HANNO aderito</li> <li>NON HANNO aderito</li> <li>NON HANNO ancora maturato nessuna decisione in merito all'adesione</li> <li>NON HANNO effettuato alcuna scelta</li> </ul> | Filtri per le prese visioni                                                                   |
|----------------------------------------------------------------------------------------------------|-----------------------------------------------------------------------------------------------|
| <ul> <li>NON HANNO effettato la presa visione</li> <li>Filtri per le adesioni</li> <li>HANNO aderito</li> <li>NON HANNO aderito</li> <li>NON HANNO ancora maturato nessuna decisione in merito all'adesione</li> <li>NON HANNO effettuato alcuna scelta</li> </ul>                                             | <sup>€</sup> ✓ HANNO effettuato la presa visione                                              |
| Filtri per le adesioni         HANNO aderito         NON HANNO aderito         NON HANNO ancora maturato nessuna decisione in merito all'adesione         NON HANNO effettuato alcuna scelta                                                                                                    | • NON HANNO effettato la presa visione                                                        |
|                                                                                                    | Filtri per le adesioni                                                                        |
| NON HANNO aderito     NON HANNO ancora maturato nessuna decisione in merito all'adesione     NON HANNO effettuato alcuna scelta                                                                                                    | HANNO aderito                                                                                 |
| NON HANNO ancora maturato nessuna decisione in merito all'adesione     NON HANNO effettuato alcuna scelta                                                                                                    | NON HANNO aderito                                                                             |
| NON HANNO effettuato alcuna scelta                                                                                                    | RON HANNO ancora maturato nessuna decisione in merito all'adesione                            |
|                                                                                                    | NON HANNO effettuato alcuna scelta                                                            |
|                                                                                                    |                                                                                               |
|                                                                                                    | nfine vi ricordiamo che con il pulsante Esporta 🔹 è possibile esportare su XLS o HTML gli esi |

adesione per tutti gli usi e le necessità richieste dalla normativa e dalla scuola.

### Docente: Dettaglio ore presenza su Conteggio ore Lezione

Su Registro, Conteggio ore di Lezione, per il docente è ora disponibile un utilissimo dettaglio delle ore di presenza firmate nel registro dai docenti.

Leggimi delle variazioni

| Conteggio or | e - Classe | e: 1A SCIENTIFI | COSUCCUR           | RSALE (LIO2) |                                 | Indietro              | Esporta        |   |
|--------------|------------|-----------------|--------------------|--------------|---------------------------------|-----------------------|----------------|---|
| Periodo Dal: | 01/09/20   | 021 Al: 0       | 8/03/2022          | Aggiorna     | Espandi/Contrai tutto           |                       |                |   |
| DATA         | ORA        | MODALITÀ        |                    | SOSTITUZIONE | ATTIVITÀ SVOLTA                 |                       |                |   |
| MATEMA       | ATICA E L  | _ABORATORIO -   | Totale: <b>117</b> | ' ore        |                                 |                       |                |   |
| 10/09/2021   | 1°         | In presenza     |                    |              | 1 - Geometria del piano e dello | spazio. 1.1 - Piano e | uclideo: fig   |   |
| 10/09/2021   | 2°         | In presenza     |                    |              |                                 |                       |                |   |
| 11/09/2021   | 1°         | In presenza     |                    |              | RIPASSO argomenti trattati      |                       |                |   |
| 13/09/2021   | 3°         | In presenza     |                    |              | Verifica d'ingresso             |                       |                |   |
| 13/09/2021   | 4°         | In presenza     |                    |              |                                 |                       |                | _ |
| 17/09/2021   | 1°         | In presenza     |                    |              | 1 - Geometria del piano e dello | spazio. 1.2 - Omotet  | ie e similitu. |   |

Con il pulsante 🕒 è possibile espandere il dettaglio per la materia selezionata, verranno elencate le proprie firme per quella materie e quella classe, con possibilità di filtro immediato per n. ora, modalità (presenza, didattica digitale integrata, mista) firme in sostituzione, e sul contenuto dell'attività svolta.

Il pulsante (Espandi/Contrai tutto) espande e/o contrae il dettaglio di tutte le discipline; in alto è possibile filtrare per intervallo di date, di default viene proposto da inizio anno a oggi.

### Escludere alcuni docenti dalla firma del tabellone voti

Un nuovo, semplicissimo filtro, consente di escludere dalla firma del tabellone degli scrutini, i docenti (assegnati alla classe) <u>che non si vuole far comparire nell'elenco delle firme</u> (ad. es. docenti che hanno effettuato supplenze brevi o i docenti di determinate materie non scrutinabili etc).

Il filtro è semplicissimo: nella finestra di opzioni di stampa, basta spuntare *Escludi i seguenti docenti dalla firma* e selezionarli per eliminarne le firme dal tabellone.

| Opzioni di stam         | pa                 |                        |                          |                              |     |
|-------------------------|--------------------|------------------------|--------------------------|------------------------------|-----|
| Modello Tabellone Voti: | Scegli dalla lista |                        |                          |                              | •   |
| Ordine di Stampa:       | Scegli dalla lista |                        |                          |                              | •   |
| 🕑 Escludi i seguenti do | centi dalla firma  |                        |                          |                              |     |
| ALESSI LUCIANA 🗶 B      | ERNARDI PAOLA 🗴    | BIANCHI DANILA 🗙       | CAIMANO ILARIA 🗙         |                              | •   |
| MATERIA                 |                    |                        |                          | DOCENT                       | Έ   |
| AMATO PATRIZIA          |                    |                        |                          | ECONOMIA AZIENDA             | LE  |
| BEGHETTO RITA           |                    |                        |                          | RELIGION                     | NE  |
| CALDATO ENRICHETTA      | A.                 |                        |                          | SCIENZA DELLA NATUR          | RA  |
| CAROLLO MARIANGEL       | A                  |                        |                          | EDUCAZIONE FISIO             | CA  |
| ROSSI GIANLUCA          | LABORATORIO DI IN  | IFORMATICA, MATEMATICA | E LABORATORIO, SCIENZA D | ELLA MATERIA E LAB., SOSTEGN | 10  |
| VERDI GIORGIO           |                    |                        |                          | ITALIANO, STOR               | AIS |
| - Margini               |                    |                        |                          |                              | 7   |
|                         | Alto: 3,5          | :                      | Sinistro: 0,5            |                              |     |
| Ba                      | isso: 1            |                        | Destro: 0,5              |                              |     |

### Variazioni nella rilevazione degli apprendimenti della scuola Primaria

Abbiamo pensato a un nuovo prospetto di immissione dei giudizi "parlante" che indica immediatamente al docente i livelli immessi per l'alunno senza dovere entrare e uscire dall'inserimento dei giudizi.

E' stato migliorato il metodo di controllo e comparazione della materia oggetto di valutazione con le valutazioni in itinere espresse nel registro.

#### Il Nuovo Prospetto Giudizi!

Il nuovo prospetto dei giudizi immessi in fase di rilevazione degli apprendimenti, enumera direttamente a video, gli obiettivi valutati per ogni alunno e il relativo livello immesso.

Leggimi delle variazioni

Indietro

Blocca giudizi

#### Prospetto dei giudizi

#### Classe: 1A 30 ore SUCCURSALE

Riquadro: OB1 - Rilevazione Apprendimenti PRIME - Periodo: 1Q - I PERIODO INTERMEDIO

| ALUNNO                                          | ITA - ITALIANO                       | ING - ANGLICANO       | STO - STORIA                            | GEO - GEOGRAFIA                                |
|-------------------------------------------------|--------------------------------------|-----------------------|-----------------------------------------|------------------------------------------------|
| 1 - CIARCIA' GIUSEPPE                           | OB2[1] OB3[1]<br>GDM:                | OB1[3] OB2[3]<br>GDM: | OB1[1] OB2[2] OB3[2]<br>OB4[2]<br>GDM:  | OB1[1] OB2[ <b>4</b> ] OB3[ <b>2</b> ]<br>GDM: |
| 2 - CORALLO CHIARA                              | OB1[1] OB2 <b>[4]</b> OB3[3]<br>GDM: |                       |                                         |                                                |
| 3 - GIUNTA ROBERTA                              | OB1[3] OB2[4] OB3[3]<br>GDM:         | OB1[2] OB2[3]         | OB1[1] OB2[ <b>3</b> ] OB3[3]<br>OB4[2] | OB1[2] OB2[2] OB3[1]                           |
| 4 - LA TERRA LOREDANA                           | OB1[1] OB2[2] OB3[3]<br>GDM:         |                       |                                         |                                                |
| 5 - LUPO SALVATORE                              | OB1[1] OB2[2] OB3[2]                 |                       |                                         |                                                |
| 6 - PRIVITERA SALVATORE                         | OB1[1] OB2[1] OB3[1]                 |                       |                                         |                                                |
| 7 - TUMINO MARIA<br>Interr. di freq. 15-02-2022 | OB1[1] OB2[3] OB3[1]<br>GDM:         |                       |                                         |                                                |

Passando sopra con il mouse sul singolo obiettivo di apprendimento, comparirà il dettaglio sull'obiettivo di apprendimento e il livello immesso.

| ALUNNO                | ITA - ITALIANO | ING - ANGLICANO                       | STO - STORIA                   |
|-----------------------|----------------|---------------------------------------|--------------------------------|
| 1 - CIARCIA' GIUSEPPE | OB2[1] OB3[1]  | OB1[3] OB2[3]<br>GDM:                 | OB1[1] OB2[2] OB3[2]<br>OB4[2] |
| 2 - CORALLO CHIARA    | OB1[1] OB2[4]  | frasi sotto dettatura in modo correti |                                |

La scritta *GDM* identifica che per quell'alunno è stato inserito anche un *giudizio descritto per materia*; anche qui passandoci sopra con il mouse, otterremo il dettaglio di quanto inserito.

Infine cliccando nella casella corrispondente alla materia, compare una finestra di riepilogo con tutti i dettaglio della valutazione.

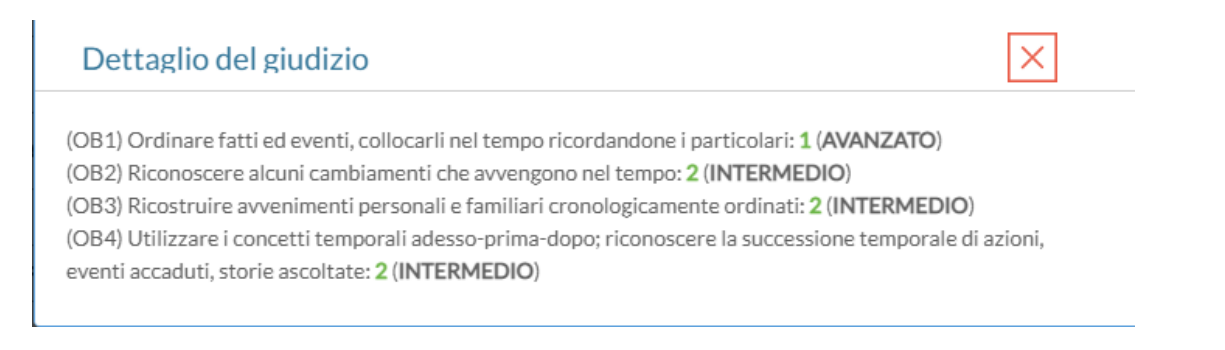

#### Miglioramenti sul Riepilogo delle valutazioni

Nella finestra di immissione della rilevazione degli apprendimenti, quando si clicca su Riepilogo Valutazioni, da oggi il programma applicherà dei metodi differenti che collegare il quadro alla materia di riferimento.

1) In primo luogo il programma controlla se il quadro è stato collegato a una materia specifica, dalla segreteria Alunni (proc. *Tabelle | Per Giudizi | Quadri – Dettaglio Quadro – Materia di riferimento*)

| Anagrafe Curriculum Comunicazioni Mensa Stampe Ta                                                          | belle | Altro |        |        |                   |                                       |
|----------------------------------------------------------------------------------------------------|-------|-------|--------|--------|-------------------|---------------------------------------|
| 🔤 🚑 🚨 🗑 🙆 🕄 🔘                                                                                              |       |       |        |        |                   |                                       |
| Tabella quadri                                                                                             |       |       |        |        |                   | O II ×                                |
| CHIUDI 👯 🧊 🗰 📩 💽 💽 🛱                                                                                       | -     |       |        |        |                   | Anno scolastico 2021/2022             |
| Struttura Scolastica                                                                                       |       | ld.   | Codice | Ordine | Descrizione quadr | )                                     |
| COM - NUOVA - Certificazione delle Competenze                                                              | 8     | 1     | ITA    | 1      | ITALIANO          | A                                     |
| GVC - Giudizio di valutazione del<br>Comportamento                                                         | ⊞     | 2     | ING    | 2      | ANGLICANO         |                                       |
| OB1 - Rilevazione Apprendimenti PRIME                                                                      | ⊞     | 3     | STO    | 3      | STORIA            |                                       |
| 2T - II PERIODO INTERMEDIO                                                                                 | Ħ     | 4     | GEO    | 4      | GEOGRAFIA         | Tabella Quadri 🗮 🛪                    |
| SF - SCRUTINIO FINALE                                                                                      |       | 5     | мат    | 5      | MATEMATICA        | Codice:* ITA Ordine: 13               |
| <ul> <li>OB2 - Rilevazione Apprendimenti SECONDE</li> <li>OB3 - Rilevazione Apprendimenti TERZE</li> </ul> |       |       | 0.01   | 0      |                   |                                       |
| OB4 - Rilevazione Apprendimenti QUARTE     OB5 - Rilevazione Apprendimenti OLIINTE                         |       | 0     | 501    | 0      | SCIENZE           | Descrizione:* ITALIANO                |
| VLG - RILEVAZIONE DEI PROGRESSI                                                                            | ш     | 7     | MUS    | 7      | MUSICA            | Frasi                                 |
| VP - Valutazione Periodica                                                                                 | ▦     | 8     | ART    | 8      | ARTE E IMMAGINE   | Prefissa:                             |
|                                                                                                    | ⊞     | 9     | EDF    | 9      | EDUCAZIONE FISI   | CA Suffissa:                          |
|                                                                                                    | ⊞     | 10    | TEC    | 10     | TECNOLOGIA        |                                       |
|                                                                                                    |       |       |        |        |                   | Materia di riferimento: [TA- ITALIANO |
|                                                                                                    |       |       |        |        |                   | Annulla Conferma                      |

In questo caso il programma mostrerà l'icona 5 per indicare che il quadro e la materia sono stati collegati manualmente dalla segreteria.

Se la segreteria non ha collegato manualmente il quadro ad una specifica materia, il programma adotta una strategia di riconoscimento automatica, comparando la descrizione del quadro a quella delle materie studiate nella classe. Se viene trova almeno una corrispondenza, viene segnalata con l'icona  $\rightarrow$ .

#### Quadro: STORIA → Materia corrispondente: STORIA

#### NB: In questo caso è importate verificare che la corrispondenza proposta dal programma sia quella corretta.

2) Se la segreteria non ha collegato manualmente il quadro ad una specifica materia, il programma adotta una strategia di riconoscimento automatica, comparando la descrizione del quadro a quella delle materie studiate nella classe. Se viene trova almeno una corrispondenza, viene segnalata con l'icona  $\rightarrow$ .

#### Quadro: STORIA → Materia corrispondente: STORIA

NB: In questo caso è importate verificare che la corrispondenza proposta dal programma sia quella corretta.

3) Se la descrizione del quadro è del tutto difforme da quella delle materie della classe, il programma non ha alcun metodo per mostrare le valutazioni in itinere collegate; questa condizione verrà segnalata con l'icona  $\times$ .

Quadro: ANGLICANO × Materia corrispondente: nessuna

### Stampe Giudizi – Filtro Alunni trasferiti

Nelle stampe – gruppo Giudizi, su Giudizi per Classe, Griglia Raccolta e Griglia Raccolta Compilata è ora disponibile l'opzione di filtro per <u>escludere gli alunni ritirati o trasferiti entro una certa data.</u>

🕑 Escludi Ritirati/Trasferiti entro il 🛛 qualsiasi data 📰

#### Variazioni sul registro di classe

- Se un docente NON insegna in una certa classe e seleziona un'ora già firmata da un altro docente, ora, <u>non</u> <u>troverà attiva più alcuna voce di registro</u>. Per attivare i menu Appello, Note e Calendario, dovrà necessariamente firmare l'ora.
- In caso un docente debba sostituire un collega in una classe in cui non insegna (ma dello stesso ordine), ora
  potrà scegliere tra le materie che insegna e tutte quelle assegnate alla classe, a prescindere dalla materia del
  docente sostituito.
- Da questa versione sarà possibile gestire la media pesata anche nelle conoscenze a abilità. Ricordiamo che la funzionalità della media pesata deve essere attivata da dirigente dal menu *Strumenti | Opzioni Registro*.
- E' stato migliorata la visualizzazione delle sostituzioni che ora viene rappresentata con il nominativo del docente sostituito sotto.

| 08:30-09:20 | $\oslash$ | ROSSI GIANLUCA<br>(SUPPLENZA)<br>BERNARDI PAOLA<br>(SOSTITUITO) | MATEMATICA<br>TECNOLOGIA |  |  | / (+) |  |
|-------------|-----------|-----------------------------------------------------------------|--------------------------|--|--|-------|--|
|-------------|-----------|-----------------------------------------------------------------|--------------------------|--|--|-------|--|

# Did<sup>UP</sup> Smart 1.13.0

(15/03/2022)

Anche Su Did<sup>UP</sup> Smart i docenti potranno accedere alle nuove opzioni di scelta sull'adesione.

Nella bacheca sarà mostrata l'icona corrispondente alla scelta effettuata, esattamente come su Didup 4.19.0

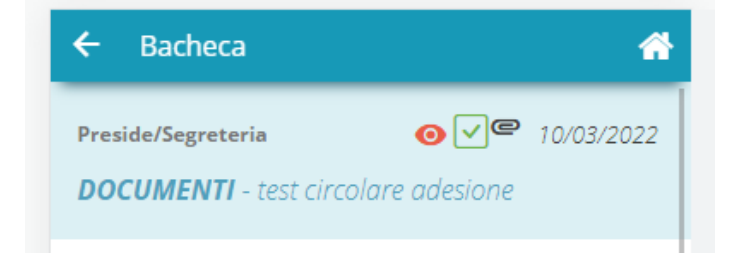

Nel dettaglio sulla scelta di adesione verranno presentate le tre scelte Aderisco, Non Aderisco e Non ho ancora maturato nessuna decisione in merito.

#### Aderisco

NON aderisco

NON ho ancora maturato nessuna decisione

# Did<sup>UP</sup> Famiglia 1.6

### Did<sup>UP</sup> Famiglia (App) 1.6.1

#### (16/03/2022)

In questo aggiornamento sono state applicate le seguenti variazioni

- gestione di una criticità segnalata in alcune condizioni all'accesso (schermata grigia)
- Esclusione dal calcolo delle medie per le materie esplicitamente escluse dal calcolo da parte della segreteria (es. Religione, Sostegno, Alternativa I.R.C.)
- Debug legati alla visualizzazione delle note e dell'orario scolastico
- Miglioramento dell'esperienza d'uso della nostra app.

### Did<sup>UP</sup> Famiglia (App) 1.6.0

#### (09/03/2022)

Con questo aggiornamento i genitori trovano negli Eventi appello anche gli eventi di tipo "Fuori classe", se gestiti dai docenti.

Questi eventi si possono utilizzare per indicare che non si è presenti in classe (per DDI o altra motivazione) ma senza che ciò venga conteggiato come assenza.

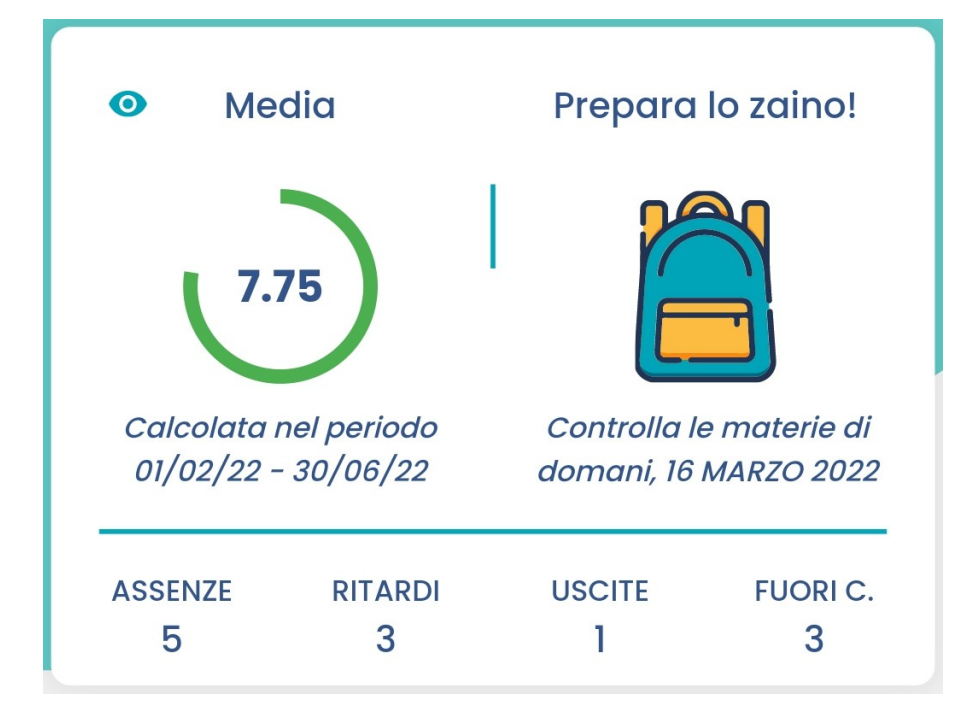

# Scuolanext 4.11.0

(18/01/2022)

### Spostamento delle funzioni di pubblicazione e di firma su Bacheca Alunni

NOTA: Istruzioni aggiornate per la pubblicazione di qualunque documento in Bacheca Alunni, sono disponibili sul portale assistenza, guida Alunni Web n. 2.

A partire da questa versione, le funzioni di pubblicazione pagelle, presenti su Scuolanext (con l'accesso dirigente/ass.segreteria) disponibili su *Importa/Esporta | Pagelle - Schede di Religione*, **vengono** <u>dismesse</u> (sarà visualizzato un avviso bloccante).

Per pubblicare (massivamente e per classe, oppure singolarmente) su Scuolanext **qualunque documento** riguardante gli alunni (pagelle, pagellino, certificati, schede di Religione/materia Alternativa, etc.), si potrà utilizzare la procedura <u>Condivisione Documenti | Bacheca Alunni</u>.

Queste variazioni offrono il vantaggio di **centralizzare** i documenti personali dell'alunno, e danno la possibilità di visualizzare **sull'app famiglia**, anche documenti ufficiali firmati elettronicamente come la pagella, la scheda di religione e l'eventuale certificazione delle competenze.

Per garantire la consultazione dei documenti degli anni precedenti, rimarrà ancora attiva, la procedura di visualizzazione delle Pagelle/Schede di religione precedentemente pubblicate da <u>Info</u> <u>Classe / Docenti | Stato Download Pagella/Pagellino....</u>

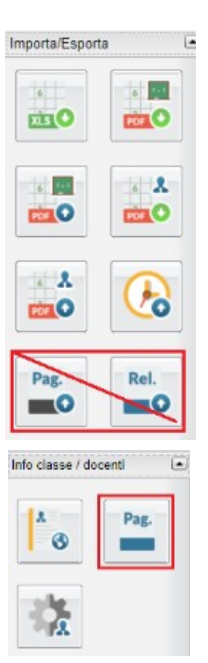

### Pubblicazione e firma di documenti degli alunni

#### Massiva (Per Classe)

La pubblicazione massiva (per classe) su Scuolanext di **qualunque documento** riguardante gli alunni (pagelle, pagellino, certificati, schede di Religione/materia Alternativa, etc.), avviene tramite l'upload un file .Zip, da <u>Condivisione Documenti</u> <u>| Bacheca Alunni</u>.

Possono accedere alla procedura:

- il Dirigente Scolastico
- gli Assistenti di Segreteria
- I Coordinatori di classe (unicamente per le classi che coordinano)

Per pubblicare i documenti basterà selezionare la classe e cliccare sul pulsante

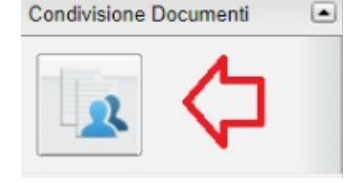

ZIP 🛨

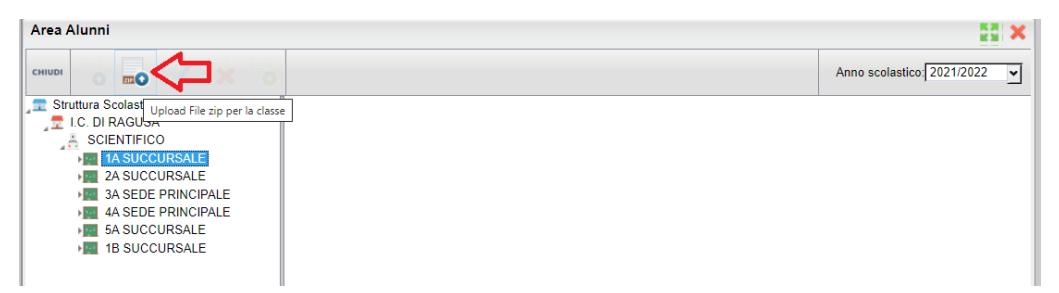

Con il pulsante <u>Scegli il file</u>, si seleziona il file .Zip (prodotto con Argo Alunni Web), che contiene i documenti dei singoli alunni della classe.

Sarà necessario indicare la categoria dei documenti che si vuole pubblicare, di default viene proposta la categoria ALTRO.

| File       |                                                                                                    |                               | ×  |
|------------|----------------------------------------------------------------------------------------------------|-------------------------------|----|
| File:      | Scegli il file pagelle (1).zip                                                                                     |                               |    |
| Data:      | 17/01/2022 📰                                                                                                    |                               |    |
| Messaggio: | Pagella 1Q                                                                                                    |                               |    |
| Categoria: | Pagelle/Schede Individuali ▼<br>(nessuna)<br>Pagelle/Schede Individuali<br>Scheda Religione/Materia<br>Alternativa | Caratteri inseriti (max 500): | 10 |
|            | Certificazione delle competenze<br>Altro                                                                           | Annulla                       | ma |

#### Scelta della categoria dei documenti

La scelta della categoria del documento è importante al fine dell'invio successivo in conservazione a Gecodoc.

Attualmente, sono previste 4 categorie, che potranno essere utilizzate con la seguente modalità:

• Pagelle/Schede Individuali: per pubblicare le Pagelle/schede individuali ufficiali, dello scrutinio finale.

- Scheda Religione/Mat. alternativa: per pubblicare la Scheda di religione/Mat.Alternativa Ufficiale dello scrutinio finale
- **Certificazione delle Competenze**: per pubblicare la <u>Certificazione delle Competenze</u> dell'alunno. •
- Altro: Per pubblicare qualunque altro documento che non riguardi le precedenti tre tipologie (ad es. pagellini dei periodi intermedi, certificazioni, lettere, comunicazioni specifiche per l'alunno etc.)

Per le prime 3 categorie (Pagelle Schede Ind. | Schede Rel/Mat.Alt. | Certificazione Competenze), si potrà pubblicare <mark>solo 1 file</mark> per ogni alunno e solo con l'invio tramite file .zip; ad ogni successivo invio, il nuovo documento sostituirà quello precedente. I documenti di queste tre categorie, inoltre, successivamente, potranno essere inviati in conservazione a Gecodoc, con una apposita funzione (introdotta con un prossimo agg.to).

Se invece si opta per la categoria ALTRO (oppure si sceglie Nessuna), si potrà pubblicare qualunque documento senza limitazione di numero, ma NON potranno essere inviati in conservazione.

La categoria, non influisce in alcun modo sulla visualizzazione dei documenti da parte della famiglia.

#### **Firma Elettronica Integrata**

Nella procedura di pubblicazione massiva, abbiamo integrato anche le funzioni di Firma (elettronica) Remota (fornita da Argo o da Altre aziende). In questa fase, si potrà optare per:

- Pubblicare i documenti così come sono salvati nel file .Zip (non firmati o firmati con firma esterna)
- Pubblicare, applicando la Firma Remota fornita da Argo; in questo caso basterà immettere le credenziali e l'OTP.
- Pubblicare, applicando la firma Remota fornita da Altri; in questo caso si dovranno inserire il dominio, le credenziali e l'otp.

| Dati per la Firma Remota                                 | ×                |
|----------------------------------------------------------|------------------|
| $\odot$ Pubblica file non firmati o firmati esternamente |                  |
| Applica Firma Remota fornita da ARGO                     |                  |
| O Applica Firma Remota fornita da ALTRI                  |                  |
| Dominio:<br>Utente: gianluca.rossi                       |                  |
| Password:                                                |                  |
| OTP: 2313123                                             |                  |
|                                                          | Annulla Conferma |

Al termine della procedura, i documenti saranno immediatamente visibili alle famiglie, che potranno così scaricarlo e apporre la presa visione anche usando la nuova app. Famiglia.

#### **Cancellazione Documenti pubblicati (anche con presa visione)**

Una importante novità, riguarda la possibilità, per il dirigente scolastico di rimuovere documenti pubblicati con presa visione.

La cancellazione dei documenti, potrà essere fatta per singolo alunno e singolo documento, con il pulsante documento ha la presa visione verrà emesso un avviso, ma il dirigente potrà comunque procedere.

≍ . Se il

Il dirigente, potrà inoltre cancellare cumulativamente, <u>gruppi di documenti di una intera classe</u>, selezionando dapprima la classe e quindi i singoli documenti con la multiselezione, ed infine cliccando sul pulsante *cestino*.

| Area Alunni                        |   |                                      |                         |  |  |  |  |  |
|------------------------------------|---|--------------------------------------|-------------------------|--|--|--|--|--|
|                                    | 0 | 3                                    |                         |  |  |  |  |  |
| Struttura Scolastica               |   | Nome File                            | Messaggio               |  |  |  |  |  |
| QUASIMODO"                         |   | CFFMNL92H62H501H_C<br>COMPETENZE.PDF | competenze come altro 2 |  |  |  |  |  |
| MUSICALE 1                         |   | CFFMNL92H62H501H_C<br>COMPETENZE.PDF | competenze nuova        |  |  |  |  |  |
| Q AIELLO VIOLA<br>Q CAFFER MANUELA |   | CVLMRC10P05F839M<br>COMPETENZE.PDF   | competenze nuova        |  |  |  |  |  |
|                                    |   | CVLMRC10P05F839M<br>COMPETENZE.PDF   | competenze come altro   |  |  |  |  |  |

### Pubblicazione di File per singolo Alunno

Per pubblicare singoli elementi, per il singolo alunno, basterà selezionare il nominativo e cliccare il pulsante documenti pubblicati vengono automaticamente salvati nella categoria ALTRO.

Come per i documenti pubblicati in maniera massiva, la cancellazione dei documenti con presa visione è consentita solo al dirigente scolastico.

NOTE: La pubblicazione per singolo alunno, non prevede le funzioni di firma remota integrata; i documenti così pubblicati, essendo in categoria Altro, non potranno essere inviati (da questa procedura) a Gecodoc.

# **Did<sup>UP</sup> 4.18**

### Did<sup>UP</sup> 4.18.3

#### (02/02/2022)

- E' stato corretto un errore nella finestra di immissione dei livelli di apprendimento della Primaria, che si verificava in particolari condizioni in presenza di elevato numero di obiettivi e con caratteri *speciali* nella frase prefissa.
- E' stato introdotto un controllo sul numero massimo di caratteri previsto per la valutazione della singola materia nella rilevazione degli apprendimenti della scuola primaria (8000 caratteri).
- E' stato corretto un difetto sulla vista appello, nella versione Accessibile.

#### Did<sup>UP</sup> 4.18.2

#### (24/01/2022)

• Su *Stampe | Registri | Valutazioni/Assenze | Registro Assenze*, nei giorni in cui l'alunno ha fatto DDI (gestione fuori classe, con flag DDI), verrà indicata la scritta **DDI**.

### Did<sup>UP</sup> 4.18.1

#### (21/01/2022)

 Abbiamo risolto una criticità funzionale che si presentava in fase di immissione degli obiettivi di apprendimento della scuola primaria (in talune circostanze): il programma si bloccava presentando una finestra bianca priva di informazioni. Questo comportamento si presentava unicamente in presenza di obiettivi di apprendimento con la frase prefissa contenente *rimandi a capo* (CRLF).

### Did<sup>UP</sup> 4.18.0

#### (18/01/2022)

### Gestione del consiglio orientativo dalla gestione degli scrutini

Con questa versione è possibile assegnare il *Consiglio Orientativo* agli alunni delle <u>classi terminali del primo ciclo</u> di istruzione secondaria, congiuntamente alla gestione degli <u>scrutini intermedi</u>.

Possono accedere al caricamento del *consiglio orientativo*, il dirigente scolastico, l'utente *assistente*, e ovviamente il *docente coordinatore di classe*.

Si accede alla nuova funzione dal menu <u>Scrutini | Caricamento Voti</u> selezionando una classe con anno di corso 3 della scuola sec. di I grado, e uno dei periodi intermedi ufficiali (primo trimestre o primo quadrimestre).d

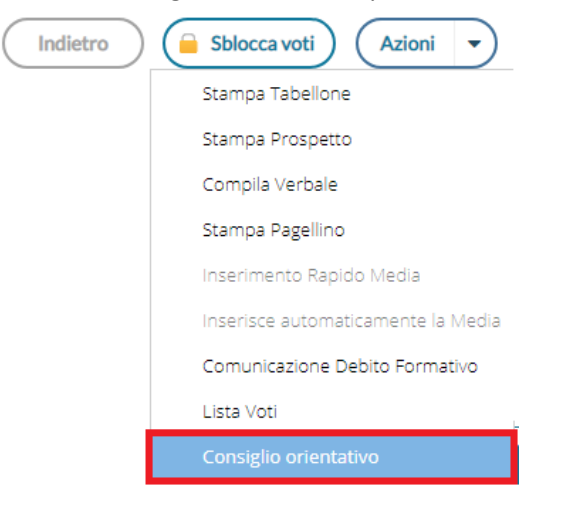

La procedura consente l'immissione rapida e diretta del consiglio orientativo per gli alunni della classe.

| Classe: 3A MUSICALE SEDE | VIA ROMA (MX02 | 2)                                    |   | Indietro                   | Salva |
|--------------------------|----------------|---------------------------------------|---|----------------------------|-------|
| ALUNNO                   | DATA DI        | CONSIGLIO ORIENTATIVO                 |   | ΝΟΤΑ                       |       |
| - AIELLO VIOLA           | 04/08/2010     | Liceo / Scienze Umane / Scienze Umane | • | Nota Consiglio Orientativo | ×     |
| - CAFFER MANUELA         | 22/06/2010     | Liceo / Scientifico / Scientifico     | • |                            | ×     |

E' possibile immettere <u>una sola scelta</u>, come previsto nel tracciato dati SIDI, ed una eventuale nota.

Con il salvataggio, i dati saranno immediatamente visibili su Alunni Web, dalla *procedura <u>Curriculum | Consiglio</u> <u>Orientativo.</u>* 

# Scuola Primaria: Visualizzazione valutazioni in itinere dell'alunno in fase di scrutinio.

Al fine di favorire la valutazione degli obiettivi di apprendimento periodici, abbiamo previsto la **consultazione delle valutazioni in itinere**, direttamente in fase di scrutinio.

Su *Scrutini | Giudizi*, selezionando la rilevazione del apprendimenti per obiettivi (riquadri OB1, OB2, OB3, OB4, OB5), e cliccando sul singolo alunno, sono ora disponibili due nuove funzioni:

A: la Visualizzazione delle valutazioni in itinere, riferite alla materia e all'obiettivo selezionato.

B: la Visualizzazione di tutte valutazioni in itinere, riferite alla materia selezionata.

| Alunno: CIARCIA' GIUSE              | EPPE >                                                                  |                                                                              |   | Indietro                                                                                    | Salva      |
|-------------------------------------|-------------------------------------------------------------------------|------------------------------------------------------------------------------|---|---------------------------------------------------------------------------------------------|------------|
| Classe: 1A 30 ore SUCCURSALE        |                                                                         |                                                                              |   |                                                                                             |            |
| Riquadro: OB1 - Rilevazione Apprend | dimenti PRIME - <b>Periodo:</b> 1Q - I PERIO                            | DO INTERMEDIO                                                                |   |                                                                                             |            |
| Quadro: ITA - ITALIANO              |                                                                         |                                                                              |   | Riepilogo val                                                                               | utazioni   |
| OBIETTIVO DI APPRENDIMENTO          | DEFINIZIONE OBIETTIVO                                                   | LIVELLO RAGGIUNTO                                                            |   | DEFINIZIONE DEL LIVELLO                                                                     | ALUT.      |
| OB1 - Ascolto e parlato             | Ascolto e parlato                                                       | 1 - AVANZATO: l'alunno porta a termine compiti in situazioni note e non note | • | definizione del livello definizione del livello definizione del livello definizione del liv | $\bigcirc$ |
| OB2 - Lettura e comprensione        | Leggere in modo corretto,<br>scorrevole e comprendere semplici<br>testi | 1 - AVANZATO                                                                 | • | definizione del livello definizione del livello definizione del livello definizione del li  | 0          |

Possono accedere a queste nuove funzioni:

- Il docente ordinario, unicamente per le sue classi e le materie che insegna (se i quadri sono stati collegati alla sua materia, dalla segreteria Alunni).
- il docente coordinatore di classe, per le classi che coordina e per tutte le materie.
- Il dirigente scolastico / assistente, per tutte le classi (della primaria) e tutte le materie.

#### Visualizzare le valutazioni in itinere, riferite all'obiettivo selezionato

Il pulsante Q, Visualizza le *Valutazioni in itinere,* riferite all'obiettivo selezionato; in pratica, saranno mostrate <u>solo le</u> <u>valutazioni con lo stesso codice dell'obiettivo</u>, nell'intervallo di date selezionato (viene proposto l'intervallo indicato su Alunni per il periodo selezionato, oppure l'anno scolastico)

La corrispondenza tra valutazioni e obiettivi, si avrà nei casi in cui il dirigente o i docenti abilitati, hanno importato le valutazioni in itinere <u>direttamente dagli obiettivi dello scrutinio</u>.

In alto, saranno mostrati i voti usati più spesso nelle valutazioni.

# In questo esempio selezionando l'obiettivo **OB1** per il periodo **1Q**, vedrò le valutazioni in itinere salvate con il codice **OB11Q**

| Alunno: C     | IARCIA' GIU     | ISEPPE                                                                                                    | Indietro          |
|---------------|-----------------|----------------------------------------------------------------------------------------------------|-------------------|
| Classe: 1A 30 | ore SUCCURS/    | ALE                                                                                                    |                   |
| Riquadro: OB  | 1 - Rilevazione | Apprendimenti PRIME - Periodo: 1Q - I PERIODO INTERMEDIO                                                                                                    |                   |
| Quadro: MAT   | - MATEMATIC     | A                                                                                                    |                   |
| Periodo da    | l: 09/09/2021   | Al: 25/01/2022 Aggiorna all I voti usati maggiormente sono: 10                                                                                                    |                   |
|               | TIPOLOGIA       | VALUTAZIONE                                                                                                    |                   |
| DATA T        |                 |                                                                                                    |                   |
| 06/11/2021    | Scritto         | Obiettivo: Conoscere e operare con i numeri naturali entro il 20; eseguire semplici operazioni e applicare procedure di calcole (OB11Q)<br>Situazione: Nota<br>Risorse mobilitate: Fornite dall'insegnante<br>Continuità: Continuo<br>Autonomia: Autonomo<br>Descrizione: conosce e opera agevolmente sulla numerazione                                                                                                    | ]                 |
| 09/11/2021    | Pratico         | Voto: 10<br>Obiettivo: Conoscere e operare con i numeri naturali entro il 20; eseguire semplici operazioni e applicare procedure di calcola (OB11Q)<br>Situazione: Non nota<br>Risorse mobilitate: Reperite altrove<br>Continuità: Continuo<br>Autonomia: Autonomo<br>Descrizione: opera sui numeri naturali al numero 20                                                                                                    | ]                 |
| 05/01/2022    | Scritto         | Obiettivo: Conoscere e operare con i numeri naturali entro il 20; eseguire semplici operazioni e applicare procedure di calcola (OB11Q)<br>Situazione: Nota<br>Risorse mobilitate: Fornite dall'insegnante<br>Continuità: Continuo<br>Autonomia: Autonomo<br>Descrizione: Lorem ipsum dolor sit amet, consectetur adipiscing elit, sed do eiusmod tempor incididunt ut labore et dolore magna aliq<br>ad minim veniam, quis nostrud exercitation ullamco laboris nisi ut aliquip ex ea commodo consequat. | ]<br>Jua. Ut enim |

#### Visualizzare tutte valutazioni in itinere riferite alla materia

Riquadro: OB1 - Rilevazione Apprendimenti PRIME - Periodo: 1Q - I PERIODO INTERMEDIO

Il pulsante

Riepilogo valutazioni ) a lato della materia selezionata, consente invece di osservare TUTTE le valutazioni in

itinere che sono state caricate per quella materia, nell'intervallo di date selezionato (viene proposto l'intervallo indicato su Alunni per il periodo selezionato, oppure l'anno scolastico). In alto, saranno mostrati i voti usati più spesso nelle valutazioni.

Quadro: MAT - MATEMATICA Periodo dal: 09/09/2021 AI: 25/01/2022 Aggiorna 📶 I voti usati maggiormente sono: 10, E, 5+ TIPOLOGIA VALUTAZIONE DATA 1 Obiettivo: Conoscere e operare con i numeri naturali entro il 20; eseguire semplici operazioni e applicare procedure di calcolo (OB11Q) Situazione: Nota Risorse mobilitate: Fornite dall'insegnante 06/11/2021 Scritto Continuità: Continuo Autonomia: Autonomo Descrizione: conosce e opera agevolmente sulla numerazione Obiettivo: Conoscere e operare con i numeri naturali entro il 20; eseguire semplici operazioni e applicare procedure di calcolo (OB11Q) Situazione: Nota Risorse mobilitate: Fornite dall'insegnante 05/01/2022 Scritto Continuità: Continuo Autonomia: Autonomo Descrizione: Lorem ipsum dolor sit amet, consectetur adipiscing elit, sed do eiusmod tempor incididunt ut labore et dolore magna aliqua. Ut enim ad minim veniam, quis nostrud exercitation ullamco laboris nisi ut aliquip ex ea commodo consequat. Voto: E Obiettivo: Conoscere e saper utilizzare numeri naturali in diversi contesti. Situazione: Nota 05/01/2022 Orale Risorse mobilitate: Reperite altrove Continuità: Continuo Autonomia: Autonomo

### Modifiche al layout della finestra Appello

-

Sulla finestra dell'Appello sono state fatte alcune variazioni grafiche che consentono di visualizzare facilmente alcuni dettagli riferiti all'alunno.

| Venerdì 14 Gennaio |         |        | - MATEMA               | TICA                |                      |                          |                |               |
|--------------------|---------|--------|------------------------|---------------------|----------------------|--------------------------|----------------|---------------|
| GIORNALE DI CLASSE | APPELLO |        | PROGRAMM.<br>DIDATTICA |                     | VALUTAZIONI SCRITTE  | CONOSCENZE /<br>ABILITÀ  |                | CALENDARIO    |
| Cerca: Alunno      |         | Mostra | a tutti gli alunni: (  |                     |                      |                          | Aggiungi Event | to Multiplo 🔻 |
| ALUNNO             |         | GIUST. | PRESENZA               | TUTTI GLI EVENTI s음 | INGRESSI / USCITE    | / FUORI CLASSE           |                |               |
| 1 - AIELLO VIOLA   |         | G      | A                      | ⊠14 -€2 -€0         |                      |                          |                | (i) (+)       |
| 2 - CAFFER MANUE   | LA      | G      | A                      | ⊠13 -20 -€3         | Uscita in 5^ ora - m | notivazione: Uscita in 5 | ^ ora          | (+)           |

La nuova colonna centrale TUTTI GLI EVENTI 로 consente di visualizzare, rispettivamente, il numero delle assenze, dei ritardi e delle uscite anticipate fruite dall'inizio d'anno 区14 - 원2 <- 0 .

Cliccando sull'icona con i dati, si aprirà una finestra di riepilogo con il dettaglio del dato selezionato.

| Assenze   4 |         |      |             | × |
|-------------|---------|------|-------------|---|
| DATA EVENTO | ΝΟΤΑ    | GIUS | MOTIVAZIONE |   |
| 04/01/2022  | Assenza | Ν    | -           |   |
| 06/12/2021  | Assenza | Ν    | -           |   |
| 08/11/2021  | Assenza | Ν    | -           |   |
| 11/10/2021  | Assenza | N    | -           |   |

E' stato aggiornato anche il layout della finestra di dettaglio assenze, con l'introduzione in altro del riepilogo dati per tipologia di evento

| Ven 14/01 3A - MATEMATICA                                                                                                    | Indietro   |
|----------------------------------------------------------------------------------------------------|------------|
| PICOTTO SIMONA         ✓ Autocertificazione non inserita         ✓ Autocertificazione non inserita         EVENTI DI OGGI         DA GIUSTIFICARE         GIUSTIFICATE |            |
|                                                                                                    | $( \div )$ |
| EVENTI                                                                                                    |            |
| Ingresso in 2^ ora alle ore 09:20 - motivazione: Ingresso in 2^ ora                                                                                                    | $\otimes$  |

### **Altre Variazioni**

- Su Didattica | Programmazione didattica è ora possibile filtrare i contenuti anche per "Cartella". ٠
- E' stato rimosso un difetto di visualizzazione, in fase di rimozione di messaggi con presa visione lato docente. ٠
- E stato corretto un difetto di visualizzazione nel planning classi della scuola dell'infanzia (classi con dicitura null). •
- In alto, sotto la scritta Argo Didup, è ora disponibile la versione corrente dell'applicazione: Ald UP did UP disponibile la versione corrente dell'applicazione: •

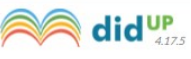

- Su Conoscenze e Abilità è stata bloccata la colonna dei nominativi alunni nella finestra di caricamento delle ٠ conoscenze e abilità, in questo modo il nominativo sarà sempre visibile anche in caso di elevato numero di conoscenze caricate.
- E' stato corretto un bug su Condivisione Documenti che non consentiva lo spostamento delle date di inizio e fine ٠ intervallo nell'anno precedente (accesso del dirigente).

# Raccolta dei leggimi delle versioni meno recenti <u>clicca qui.</u>